## MENJALANKAN PROGRAM SISTEM INFORMASI PENGGAJIAN PADA DINAS SOSIAL D.I.YOGYAKARTA

- 1. Instal Appserv-win32- 2.5.8 dengan username "root" dan password "root"
- 2. Instal Firefox atau GoogleChrome sebagai Browser
- 3. Salin file program dinsos ke AppServ /www
- Buka Browser dan ke halaman <u>http://localhost/phpmyadmin</u>/ dan buat database bernama "db\_dinsos"
- 5. Buka database "db\_dinsos" dan klik import, pilih file dengan cara choose file dan pilih file sql nya.
- 6. Ketikkan di halaman browser http://localhost/dinsos/
- 7. Klik pada menu utama LOGIN
- 8. Isi Usernama = "admin" password="dinsos"